## Using the KPI Visualizations

Although the KPIs show different data, they are built in a single style. Each set of indicators is organized into a storyboard with different tabs along the top. Once you choose a tab, you will find a worksheet with graphs that show trends at the top and tabular data displayed below. Options for filtering by college, department, or year are shown at right.

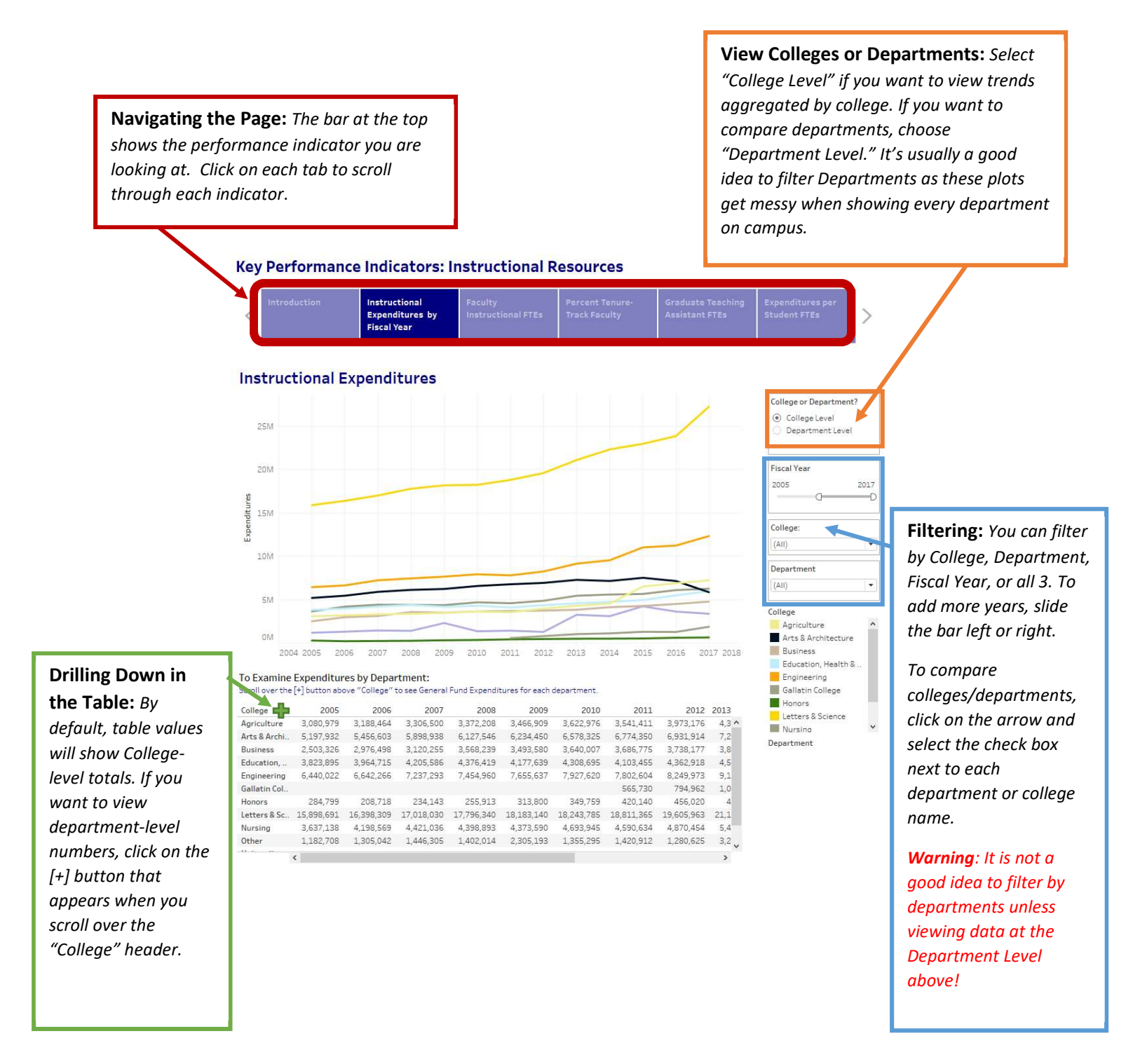